# BeneVision N17/N15/N12/N12C

# Patient Monitor Quick Reference Guide

| Symbol                  | Function                                                                   |  |  |
|-------------------------|----------------------------------------------------------------------------|--|--|
| Main Menu               | Enters the main menu.                                                      |  |  |
| <b>≝</b><br>Alarm Reset | Acknowledges ongoing<br>alarms and resets the<br>alarm system.             |  |  |
| X<br>Audio Pause        | Pauses alarm tone.                                                         |  |  |
| File Review             | Enters the <b>Review</b> menu.                                             |  |  |
| Patient<br>Management   | Enters the <b>Patient</b><br>Management menu.                              |  |  |
| NIBP Start/Stop         | Starts an NIBP<br>measurement or<br>stops the current NIBP<br>measurement. |  |  |
| NIBP STAT               | Starts a five-minute<br>continuous NIBP<br>measurement.                    |  |  |
| <b>→0←</b><br>Zero IBP  | Starts IBP zero calibration.                                               |  |  |
| PAWP                    | Enters the <b>PAWP</b> screen.                                             |  |  |
| <b>Venipuncture</b>     | Opens the <b>Venipuncture</b> window.                                      |  |  |
| Parameters<br>Setup     | Enters the <b>Parameters</b><br>Setup menu.                                |  |  |

| Symbol                       | Function                                       |  |  |
|------------------------------|------------------------------------------------|--|--|
| More                         | Shows more quick<br>keys.                      |  |  |
| ک <b>آ</b><br>Alarm          | Enters the <b>Alarm</b><br>menu.               |  |  |
| Alarm Pause                  | Pauses the current alarms.                     |  |  |
| <b>O</b><br>Standby          | Enters the standby mode.                       |  |  |
| 🖳<br>Screen Setup            | Enters the <b>Screen</b><br><b>Setup</b> menu. |  |  |
| د <mark>م</mark><br>Stop All | Stops all NIBP<br>measurements.                |  |  |
| <b>့၏</b><br>NIBP Measure    | Enters the <b>NIBP</b><br><b>Measure</b> menu. |  |  |
| C.O. Measure                 | Opens the <b>C.O.</b><br>Measure window.       |  |  |
| Loops                        | Opens the <b>Loops</b> window.                 |  |  |
| Start TOF                    | Starts/stops TOF measurement.                  |  |  |
| Remote View                  | Opens the <b>Remote</b><br>View window.        |  |  |

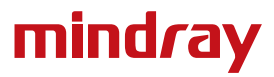

| Symbol                     | Function                                                  |
|----------------------------|-----------------------------------------------------------|
| →<br>Manual Event          | Manually triggers and saves an event.                     |
| <b>*</b><br>OxyCRG         | Opens the <b>OxyCRG</b> window.                           |
| Privacy Mode               | Enters the privacy mode.                                  |
| CPB Mode                   | Enters the CPB mode.                                      |
| <b>الب</b> ر)<br>Volume    | Enters the <b>Volume</b> menu.                            |
| Calculations               | Enters the <b>Calculations</b> menu.                      |
| 다.<br>Print                | Starts printing a real-time report.                       |
| <b>↓↓</b><br>ECG Lead/Gain | Enters the ECG Lead/Gain menu.                            |
| <b>е́</b><br>ВоА           | Enters the <b>BoA</b><br>Dashboard screen.                |
| GCS                        | Enters the <b>GCS</b> menu.                               |
| HemoSight                  | Enters the <b>HemoSight</b> menu.                         |
| <b>−∕ó</b><br>Pace View    | Opens the <b>Pace View</b> window.                        |
| Discharge<br>Patient       | Enters the <b>Discharge</b><br><b>Patient</b> dialog box. |

| Symbol                         | Function                                                    |
|--------------------------------|-------------------------------------------------------------|
| Minitrends                     | Enters the Minitrends screen.                               |
| ECG Full-Screen                | Enters the 12-lead ECG full screen.                         |
| Night Mode                     | Enters the night mode.                                      |
| <b>P</b><br>Intubation<br>Mode | Enters the intubation mode.                                 |
| Freeze                         | Freezes waveforms.                                          |
| Load Config                    | Enters the <b>Load Config</b><br>menu.                      |
| <b>इ</b><br>Record             | Starts/Stops a recording.                                   |
| Call Help                      | Calls for help.                                             |
| <b>?</b><br>EWS                | Enters the <b>EWS</b> screen.                               |
| SepsisSight                    | Enters the <b>SepsisSight</b><br>menu.                      |
| Rescue Mode                    | Enters the <b>Rescue</b><br>mode.                           |
| LAS<br>ECG 24h Sum             | Views the 24 hour ECG summary.                              |
| <b>Discharged</b><br>Patients  | Enters the <b>Discharged</b><br><b>Patients</b> dialog box. |

# Turning on the Monitor

Press the power switch to turn on the monitor.

# Display

#### **Choosing a Screen**

- 1. Access Choose Screen by either of the following ways:
  - Select the Screen Setup quick key.
  - ◆ Select the Main Menu quick key → from the Display column select Choose Screen.
- 2. Select the desired screen.

#### Selecting the Big Numerics Screen

- 1. Access Choose Screen by either of the following ways:
  - Select the Screen Setup quick key.
  - ◆ Select the Main Menu quick key → from the Display column select Choose Screen.
- 2. Select Big Numerics.
- 3. Select a parameter numeric area or waveform area, and then from the popup list select an element you want to display in this area.

#### **Displaying Parameter Numerics and Waveforms**

- 1. Access Tile Layout by either of the following ways:
  - $\ \ \, \hbox{Select the Screen Setup quick key} \rightarrow \hbox{select the Tile Layout tab}.$
  - Select the Main Menu quick key  $\rightarrow$  from the Display column select Tile Layout.
- 2. Select a parameter numeric area or waveform area, and then from the popup list select an element you want to display in this area. The parameters and waveforms you do not select will not be displayed.

#### Setting the Quick Key

- 1. Set the quick key by either of the following ways:
  - Select the Screen Setup quick key  $\rightarrow$  select the Select Quick Keys tab.
  - \* Select the Main Menu quick key  $\rightarrow$  from the Display column select Quick Keys.
- Select the Current tab to configure the quick keys you want to display on the screen: From the top of this page, select a block where you want to show a certain quick key, and then select the quick key from the quick key list.
- 3. Select the **More** tab to configure the quick keys you want to display when the **More** quick key is selected.

# **Monitoring ECG**

# Choosing the ECG Lead Type

- 1. Select the ECG numeric area or waveform area to enter the **ECG** menu.
- 2. From the ECG page, select the Setup tab.
- 3. Set **Lead Set** according to the lead type you are going to use. The default lead type is **Auto**. In this case, the monitor automatically detects the used lead type.

# **Checking Paced Status**

- 1. Select the ECG numeric area or waveform area to enter the ECG menu.
- 2. From the ECG page, select the Pacer tab.
- 3. Set Paced to Yes or No.

#### **Enabling ST Monitoring**

- 1. Select the ECG numeric area or waveform area to enter the ECG menu.
- 2. Select the **ST** tab  $\rightarrow$  select the **Setup** tab.
- 3. Switch on ST Analysis.

# Enabling QT/QTc Interval Monitoring

- 1. Select the ECG numeric area or waveform area to enter the ECG menu.
- 2. Select the **QT** tab  $\rightarrow$  select the **Setup** tab.
- 3. Switch on QT Analysis.

# Entering the 12-Lead Screen

- 1. Select the ECG numeric area or waveform area to enter the ECG menu.
- 2. From the bottom of the ECG page, select 12-Lead.

You can also enter the 12-Lead screen by either of the following ways:

- Select the Screen Setup quick key  $\rightarrow$  select ECG 12-Lead.
- Select Main Menu quick key → from the Display column select Choose Screen → select ECG 12-Lead.

#### Initiating Resting 12-lead ECG Analysis

To initiate 12-Lead ECG analysis, select Analyze from the left bottom of the 12-Lead screen.

# **Monitoring NIBP**

#### Starting or Stopping NIBP Measurement

| Task                                     | By Quick Key                              | From NIBP menu                                                    |  |
|------------------------------------------|-------------------------------------------|-------------------------------------------------------------------|--|
| Start a manual<br>measurement            | NIBP Start/Stop quick key                 | Start NIBP button                                                 |  |
| Start auto NIBP series                   | NIBP Start/Stop quick key                 | Setup tab $\rightarrow$ set Interval $\rightarrow$                |  |
|                                          | NIBP Measure quick key <sup>▲</sup>       | Start NIBP Dutton                                                 |  |
| Start NIBP sequence<br>measurement       | NIBP Measure quick key → Sequence         | Sequence tab → set NIBP<br>sequence → select Start<br>NIBP button |  |
|                                          | NIBP STAT quick key                       |                                                                   |  |
| Start STAT measurement                   | NIBP Measure quick key $\rightarrow$ STAT | <b>STAT</b> button                                                |  |
| Stop the current NIBP measurements       | NIBP Start/Stop quick key                 | Stop NIBP button                                                  |  |
| End auto NIBP series or<br>NIBP sequence | Stop All quick key                        | Stop All button                                                   |  |
| Stop STAT measurement                    | NIBP Start/Stop quick key                 | Stop NIBP or Stop All                                             |  |
| and end series                           | NIBP STAT quick key                       | button                                                            |  |

#### Setting the NIBP Interval

- 1. Select the **NIBP** numeric area to enter the **NIBP** menu.
- 2. Select the Setup tab.
- 3. Set Interval. Selecting Manual switches to manual mode.

# **Monitoring IBP**

#### **Changing the Pressure Label**

The pressure label is a unique identifier for each type of pressure. Therefore, you should select a proper pressure label for the source of the pressure you want to monitor.

To select the pressure label, follow this procedure:

- 1. Select an IBP numeric area or waveform area to enter the corresponding pressure menu.
- 2. Select the Setup tab.

3. Select the desired Label.

### Zeroing the IBP Transducer

- 1. Connect the IBP transducer, the IBP adapter cable and the module.
- 2. Turn off the three-way valve (the one close to the transducer) to the patient, in order to Vent the transducer to the atmospheric pressure.
- 3. Zero the transducer by one of the following ways:
  - Press the Zero hard key on the module.
  - Select the numeric area (such as the Art numeric area), and then select Zero.
  - Select the IBP Zero quick key.
- 4. After the zero calibration is completed, close the stopcock to the air and open the stopcock to the patient.

#### **Patient Management**

#### **Editing Patient Information**

- 1. Select the Patient Demographics quick key.
- 2. In the Patient Management menu, edit patient information as required.

If you connect a barcode reader with your monitor, you can scan the patient's barcode to enter the patient's medical number.

#### **Discharging a Patient**

Manually discharge a patient using one of the following ways:

- Select the **Discharge Patient** quick key.
- Select the **Patient Demographics** quick key → select **Discharge Patient**.
- Select the Main Menu quick key → from the Patient Management column select Discharge.

#### Alarms

#### **Alarm Status Symbols**

| Symbol | Description                                                                              | Symbol | Description                                            |
|--------|------------------------------------------------------------------------------------------|--------|--------------------------------------------------------|
| X      | All the alarms are paused.                                                               | X<br>X | Audible alarm tones are paused.                        |
| X      | Audible alarm tones are turned off.                                                      | •¥     | Alarms are acknowledged and the alarm system is reset. |
| ×      | Individual physiological alarms are turned off or the system is in the alarm off status. |        |                                                        |

#### **Setting Parameter Alarm Properties**

- 1. Access the Limits page by either of the following ways:
  - Select the **Alarm** quick key.
  - Select the Main Menu quick key  $\rightarrow$  from the Alarm column select Limits.
- 2. Select a parameter tab and set alarm switch, limits, priority, etc.

### **Changing Arrhythmia Alarm Settings**

- 1. Select the ECG parameter area or waveform area to enter the ECG menu.
- 2. Select the **Arrhythmia** tab  $\rightarrow$  selec the **Alarm** tab.
- 3. Set the alarm properties.

#### **Initiating Auto Alarm Limits**

- 1. Access the **Limits** page by either of the following ways:
  - Select the **Alarm** quick key  $\rightarrow$  select the **Limits** tab.
  - ◆ Select the Main Menu quick key → from the Alarm column select Limits.
- 2. From the Limits page, select Auto Limits at the left bottom.

#### Pausing Alarms/Pausing Alarm Tones

- 1. Select the **Main Menu** quick key  $\rightarrow$  turn to the third page  $\rightarrow$  from the **System** column select **Maintenance**  $\rightarrow$  input the required password  $\rightarrow$  select **Ok**.
- 2. Select the **Alarm** tab  $\rightarrow$  select the **Pause/Reset** tab.
- 3. Set Pause to Alarm Pause or Audio Pause.

#### **Resetting Alarms**

Pressing the Alarm Reset to acknowledge the ongoing alarms and reset the alarm system.

#### Accessing Help When Technical Alarms Occur

In the technical alarm list, alarm messages followed by Detail includes help information.

- 1. Select the technical alarm information area to enter the Alarms window.
- 2. Select the Technical Alarms tab.
- 3. Select the desired alarm.

#### **Entering Night Mode**

- Select the Night Mode quick key, or select the Main Menu quick key → from the Display column select Night Mode.
- 2. Change the night mode settings if necessary.
- 3. Select Enter Night Mode.

# **Entering Privacy Mode**

Choose one of the following ways to enter the privacy mode:

- Select the **Privacy Mode** quick key → select **Ok**.
- Select the Main Menu quick key → from the Display column select Privacy Mode → select Ok.

# **Configuring the Monitor**

#### Adjusting the Volume

Select the Volume quick key to set Alarm Volume, QRS Volume, and Key Volume.

#### **Adjusting the Screen Brightness**

- 1. Access Display by either of the following ways:
  - ◆ Select the Screen Setup quick key → select the Display tab.
  - Select the Main Menu quick key  $\rightarrow$  from the Display column select Display.
- 2. From the Primary Screen block, set Brightness for the primary display.
- 3. From the **Secondary Screen** block, set **Brightness** for the secondary display if configured.

# **Reviewing Trends**

To review trends, enter the **Review** window by one of the following ways:

- Select the **Review** quick key.
- Select the Main Menu quick key → from the Review column select one option.

# **Viewing Other Beds**

To view other beds, enter the Remote View window by one of the following ways:

- Select the **Remote View** quick key.
- Select the Screen Setup quick key → select the Primary Display tab or Secondary Display tab → select the Choose Screen tab → select Remote View.
- Select the bed at the alarm watch tile, if configured, on the main screen.

# **Company Contact**

Shenzhen Mindray Bio-Medical Electronics Co., Ltd. Shenzhen Mindray Bio-Medical Electronics Co., Ltd.

EC REP

Mindray Building, Keji 12th Road South, High-tech Industrial Park,

Nanshan, Shenzhen 518057 P.R. China

Website: www.mindray.com

Tel: +86 755 81888998 Fax: +86 755 26582680

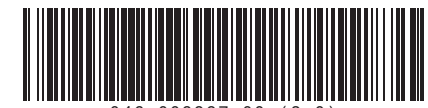